## How to register for classes online

Step 1: go to the ASH Homepage <u>https://www.ash-berlin.eu/</u> and find "Vorlesungsverzeichnis" on the left.

|                            | ±<br>∎                           | Ē      | Ĩ    | $\bigtriangledown$ | <u>e</u> -   |
|----------------------------|----------------------------------|--------|------|--------------------|--------------|
| Vorlesungsverzeich-<br>nis | Heutige Lehrveran-<br>staltungen | Moodle | OPAC | Webmailer          | Personen A-Z |

Step 2: log on by entering your student ID number as it appears on your student ID card) next to "Benutzername" and then your password next to "Passwort" → the password consists of the first three letters of your town of birth (e.g. Berlin = ber or München = mun) directly followed by your date of birth in six digits (e.g. 20 September 1992 = 200992) Enter with "Anmelden".

| Semester: WiSe 2017/18   Hilfe   Sitema                        | ap l 🗯                                                                                                    |  |  |  |  |
|----------------------------------------------------------------|----------------------------------------------------------------------------------------------------|--|--|--|--|
| Veranstaltungen Hochschule<br>Sie sind hier: <u>Startseite</u> | Raumsuche Personen Forschung                                                                                           |  |  |  |  |
| studierendenWERK BERLIN                                        | Bei <b>technischen</b> Problemen senden Sie bitte eine Email mit <b>genauer Problembeschreibung</b> an den IT-Service. |  |  |  |  |
| Berlin & Umgebung                                              |                                                                                                    |  |  |  |  |
| Freie Räume suchen                                             | Herzlich willkommen beim Online-Portal der ASH Berlin                                                                  |  |  |  |  |
| Veranstaltungs-/Vorlesungs- Verzeichnis                        | dem Heebeehulnertal für Studiorende, Studioninterensierte, Lehrende und Miterbeiter                                    |  |  |  |  |
| Heutige Veranstaltungen                                        | dem nochschulporta nur studierende, studieninteressierte, Lenrende und mitarbeiter.                                    |  |  |  |  |
| Änderungen/ausfallende<br>Veranstaltungen                      | Benutzername                                                                                                    |  |  |  |  |
| Verifikation von Studienbescheinigunger                        | Passwort Anmelden                                                                                                    |  |  |  |  |

Step 3: If you want to look at courses from a previous or an upcoming semester, click on **Semester** to switch to the desired semester

| SoSe 2024                                                     | Hilfe   Sitemap                                                          | *                                                                        |
|---------------------------------------------------------------|--------------------------------------------------------------------------|--------------------------------------------------------------------------|
| Persor                                                        | ien                                                                      | Forschung                                                                |
| 36: <u>Win</u><br>37: <u>Son</u><br>38: <u>Win</u><br>39: Son | tersemester 202<br>Imersemester 20<br>tersemester 202<br>Imersemester 20 | 2/23 (Archiv)<br>023 (Archiv)<br>3/24 (Freigegeben)<br>024 (Freigegeben) |

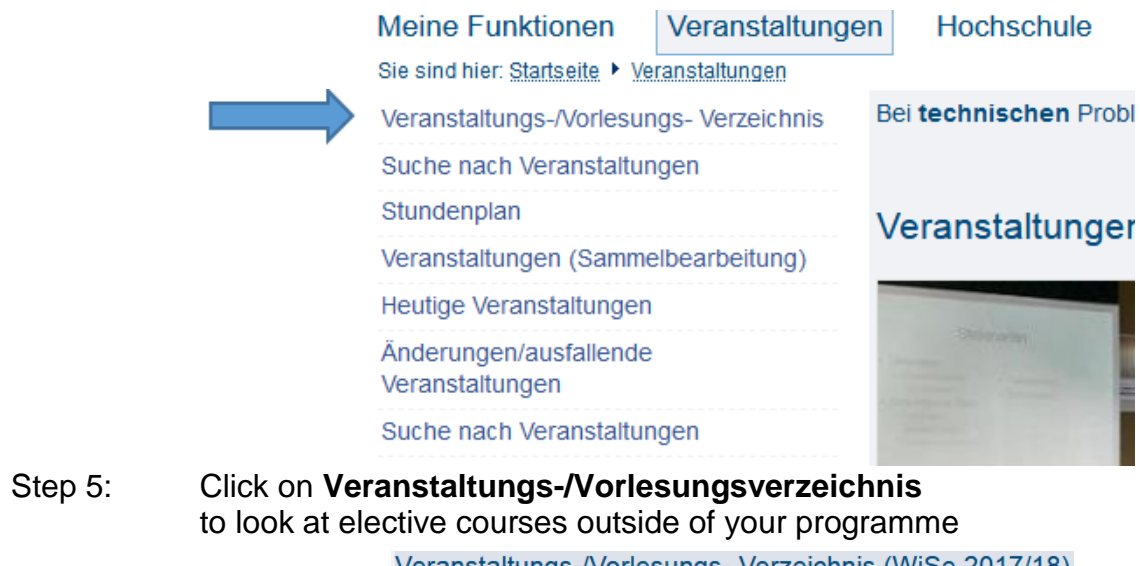

Click on Veranstaltungs-/Vorlesungsverzeichnis

| veranstaltungs-/voriesungs- verzeichnis (vviSe 2017/18     |
|------------------------------------------------------------|
| Veranstaltungsverzeichnis                                  |
| → ① Vorlesungsverzeichnis                                  |
| ➔ ❶ Weiterbildung und nicht konsekutive Masterstudiengänge |
| → ① Veranstaltungen außerhalb der Lehre                    |
| ➔ ❶ Veranstaltungen des Gleichstellungsbüros               |
| → ① Veranstaltungen f ür Dozent_innen                      |
| ➔ ❶ Gremien und Kommissionen                               |
| → ① Studienberatung                                        |
| → ① Veranstaltungen der Karriereplanung                    |
| ➔ ❶ Hochschuloffene Angebote                               |
| • ① Tagungen und Sonderveranstaltungen                     |

- Step 6: To register for elective **language courses**, click on "Angebote für alle Studiengänge und Semester"
  - I Angebote f
    ür neue Studierende
  - I Angebote f
    ür alle Studieng
    änge und Semester
    - I Erziehung und Bildung im Kindesalter (B.A.)
- Step 7: Then select "Sprachkurse"

Step 4:

| <b>O00</b> 1 | Wissenschaftssprache Deutsch                               |
|--------------|------------------------------------------------------------|
| Z007         | Ringvorlesung zu Menschenrechtsverletzungen in Deutschland |
| Z008         | Advocacy für gesündere Lebenswelten.                       |
| → 🛈 C        | omputerkurse                                               |
| → 🛈 F        | romotionscolloquien                                        |
| → 🛈 s        | prachkurse                                                 |

Step 8: Here you will see all of the language classes offered. Select a course you are interested in registering for, e.g. "Arabisch"

## ① Veranstaltungsverzeichnis

- ➔ ① Vorlesungsverzeichnis
  - ➔ ① Angebote für alle Studiengänge und Semester
    - ➔ ① Sprachkurse

|       | Hi<br>htt | nweise zur Anrechnung von Sprachkursen finden Sie hier:<br>ps://www.ash-berlin.eu/studium/studierendenverwaltung/anrechni | ung/                       |  |
|-------|-----------|----------------------------------------------------------------------------------------------------|----------------------------|--|
|       |           |                                                                                                    |                            |  |
| Kür   | zel       | Veranstaltung                                                                                                    | Art                        |  |
| 010   | 01        | Arabisch - Grundstufe A1.2                                                                                                | Seminar                    |  |
| 009   | 98        | Türkisch - Grundstufe A1                                                                                                  | Seminar                    |  |
| 009   | 99        | Türkisch - Grundstufe A2                                                                                                  | Seminar                    |  |
| 010   | 02        | Deutsch als Fremdsprache - Grundstufe A1                                                                                  | Seminar                    |  |
| 010   | 03        | Deutsch als Fremdsprache - Grundstufe A1.2                                                                                | Seminar                    |  |
| 010   | 04        | Deutsch als Fremdsprache - Mittelstufe B1                                                                                 | Seminar                    |  |
| 010   | 09        | Deutsch als Wissensschaftssprache - für Fortgeschrittene                                                                  | Seminar                    |  |
| 010   | 07        | Pre-Study Programm - Deutschkurse                                                                                         | Veranstaltung - ausserplan |  |
| → (i) | Eng       | glisch                                                                                                    |                            |  |
| → ①   | Spa       | anisch                                                                                                    |                            |  |

Step 9: Please register "Anmelden" here.

| -   |                 | Kilytiinus | Dauer                     | Raum | Dozent_in | Status |
|-----|-----------------|------------|---------------------------|------|-----------|--------|
| Mo. | 16:00 bis 20:00 | woch       | 09.10.2017 bis 12.02.2018 | 125  | A. Hajjir |        |